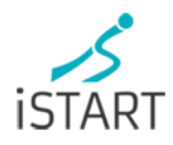

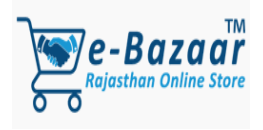

# **USER MANUAL**

e-Bazaar B2G Services for Government Departments

Department of Information Technology & Communication Government of Rajasthan

#### Contents

| 1. Introduction                                                                      | 2  |
|--------------------------------------------------------------------------------------|----|
| 1.1. Purpose                                                                         | 2  |
| 2. Onboarding on B2G service portal of e-Bazaar:                                     | 3  |
| 2.1. Government Department as Buyer                                                  | 3  |
| 2.1.1. Registration Department & Respective Offices                                  | 3  |
| 2.1.2. Registration of Multiple Buyers under one Department/ Office:                 | 4  |
| 3. LOIs/ Work Orders:                                                                | 6  |
| 3.1. Search of Products/ Services and Placement of Letter of Intents (LOIs) by Buyer | 6  |
| 3.2. Issuance of Work Order by buyer on the accepted LOIs                            | 8  |
| 3.3. Verification of work progress entry under an issued work order                  | 9  |
| 3.4. Entry of payment made against the submitted invoices                            | 10 |
| 4. Do's and Don'ts:                                                                  | 12 |
| 4.1 Do's:                                                                            | 12 |
| 4.2 Don'ts:                                                                          | 12 |
| 5. Helpdesk:                                                                         | 13 |

# 1. Introduction

As per the announcement made by The Honorable CM at point no. 105 in the budget speech for FY 2021-22, the registered and recognized startups according to QRate Score has been linked with e-bazaar through iStart portal and respective required provisions have been made in e-Bazaar to facilitate Government Department to give work-orders of up to Rs.15 lakh without tender for promotion of the startups and provide opportunity to youth to show talent and achieve self-employment.

In this context, processes of B2G services have been designed and developed under e-Bazaar portal.

# 1.1. Purpose

This user manual guides the intended users (Registered and recognized startups in iStart and Government Department of Rajasthan States) for:

| Processes                                                              | Intended User                                                                                   |
|------------------------------------------------------------------------|-------------------------------------------------------------------------------------------------|
| Onboarding on B2G service portal of e-Bazaar                           | Registered and recognized startups in iStart and Government Department of Rajasthan State       |
| Onboarding of Products/ Services for B2G services                      | Registered and recognized startups in iStart as "Seller"                                        |
| Search of Products/ Services and Placement of Letter of Intents (LOIs) | Onboarded Government Department of Rajasthan<br>State as "Buyer" at e-Bazaar B2G Service Portal |
| Acceptance/ Rejection of issued LOIs                                   | Registered and recognized startups in iStart as<br>"Seller"                                     |
| Issuance of Work Order on the accepted LOIs                            | Government Department of Rajasthan State as<br>"Buyer"                                          |
| Work progress entry on the issued<br>Work Orders                       | Registered and recognized startups in iStart as<br>"Seller"                                     |
| Verification (Acceptance/ Rejection) of the work progress entries      | Government Departments of Rajasthan State as<br>"Buyer"                                         |
| Entry of Invoices on the accepted work progress entries                | Registered and recognized startups in iStart as "Seller"                                        |
| Entry of payment made against the submitted invoices                   | Government Departments of Rajasthan State as "Buyer"                                            |

# 2. Onboarding on B2G service portal of e-Bazaar:

# 2.1. Government Department as Buyer

#### 2.1.1. Registration Department & Respective Offices

The Government Department/ Organization can be registered as "Buyer" to purchase products /services of registered and recognized startups in iStart through B2G services of e-Bazaar.

In this context, the right for registration or change in registered Departments/ Government organizations are with the System Admin of the portal. Therefore, the Department/ Government organizations may send their respective required information to <u>helpdesk.ebazaar@rajasthan.gov.in</u> in the following format:

# 1. Registration of Department:

|                 | Department     | Address      | (Complete |
|-----------------|----------------|--------------|-----------|
| Department Name | address incluc | ling PIN cod | e)        |
|                 |                |              |           |

# 2. Office Registration:

|                 |               |             | GST No.         | Office Address    | SSOID of     |
|-----------------|---------------|-------------|-----------------|-------------------|--------------|
|                 |               |             | (if applicable) | (Complete address | Primary User |
|                 |               |             |                 | including PIN     |              |
| Department Name | District Name | Office Name |                 | code)             |              |
|                 |               |             |                 |                   |              |
|                 |               |             |                 |                   |              |
|                 |               |             |                 |                   |              |
|                 |               |             |                 |                   |              |

Once, the department/ organization is registered, the "Primary User" may login the application at <u>https://ebazaar.rajasthan.gov.in/main</u> :

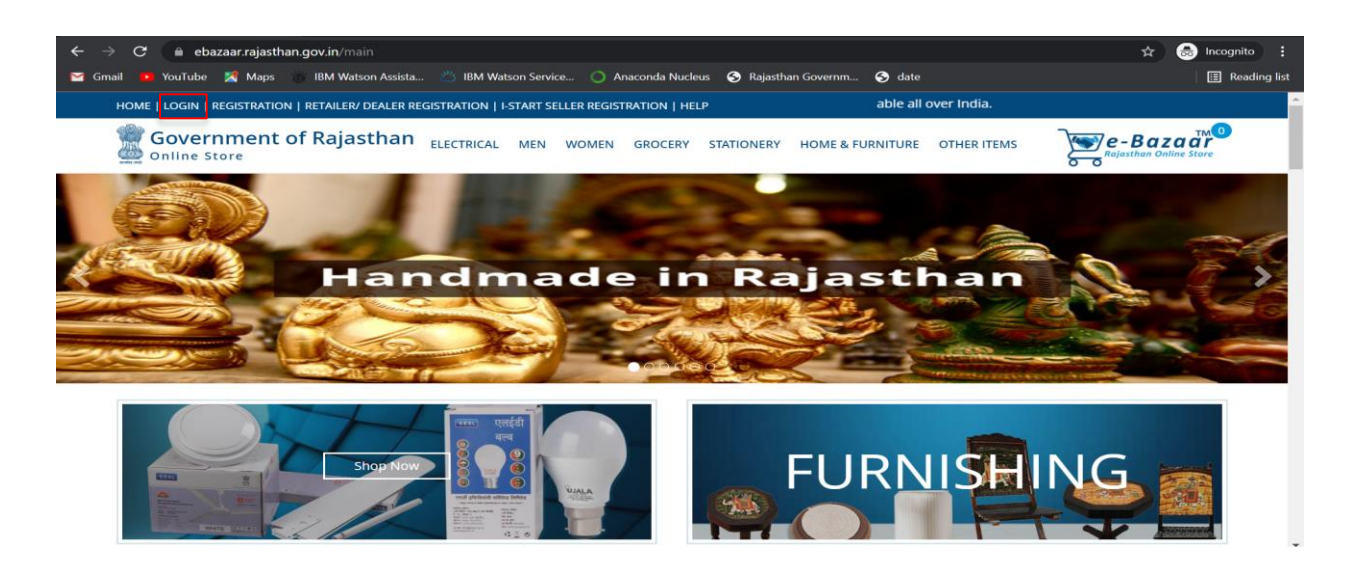

2.1.2. Registration of Multiple Buyers under one Department/ Office:

Registration of multiple buyers as "Secondary Users" under one Department/ offices can be done by the "Primary User" of the Department/ Office.

The registered primary user has to click on B2G services and then the primary user will be redirected to his/ her dashboard.

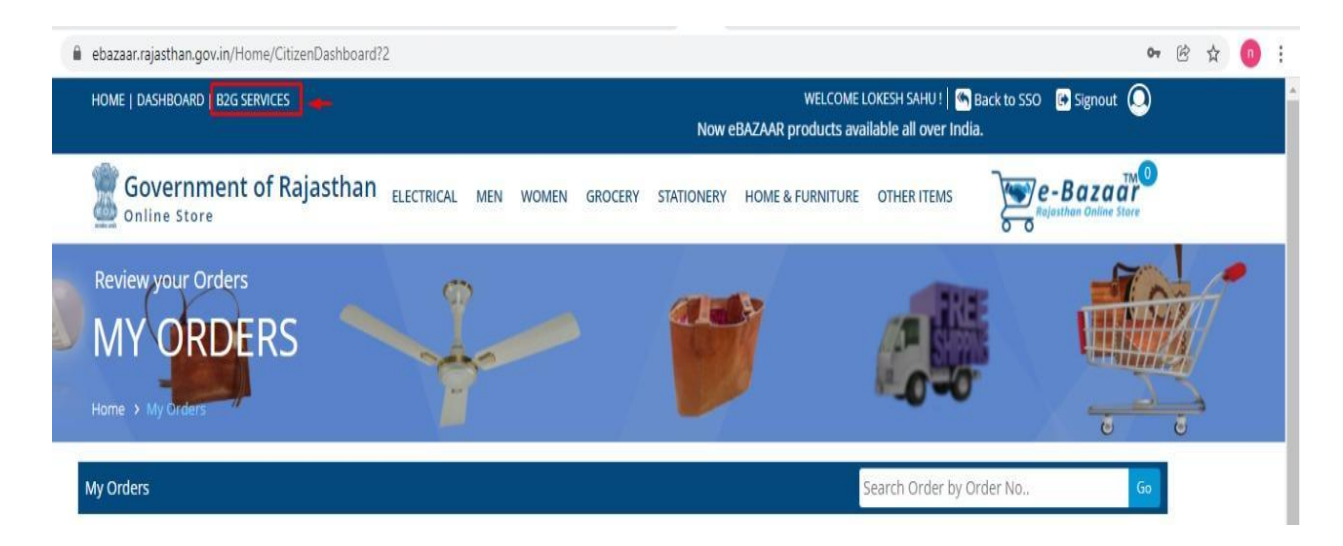

At the left menu of the dashboard, the user has to open "buyer list":

| ← → C 🔒 ebazaar.rajasth  | nan.gov.in/ebzv2/home              |                                     |                                   | @ ৫ ☆ 第 😁 :                        |
|--------------------------|------------------------------------|-------------------------------------|-----------------------------------|------------------------------------|
| 👯 Apps M Gmail 🗈 YouTube | 🛃 Maps  👸 IBM Watson Assista 🖄 IBM | M Watson Service 🔘 Anaconda Nucleus | 🕄 Rajasthan Governm 🤤 100%        | - + Reset 🗄 Reading list           |
|                          |                                    | Welcome D                           | USHYANT.SOGARWAL@RAJASTHAN.GOV.IN | N 🦘 Back to E-Bazaar 🚱 Signout 🙆   |
| Rajasthan Online Store   |                                    |                                     |                                   |                                    |
| 🖀 Home                   | 😤 Home                             |                                     |                                   |                                    |
| 💄 Buyer 🗸 🗸              |                                    |                                     |                                   |                                    |
| Buyer List               | Admin Dashboard                    |                                     |                                   |                                    |
| <b>;≓;</b> Seller ▶      |                                    |                                     |                                   |                                    |
| 🗱 User-Setting           | Total Seller                       | Total Buyer                         | Letter of Intent                  | Work Order                         |
| 🚯 Master 🔹 🖡             | Bronze 16<br>Silver 4              | Primary 0<br>Normal 0               | Pending LOIs 0<br>Approve LOIs 0  | Total 0<br>Generated<br>Work Order |
|                          | Gold 2<br>Platinum 0               |                                     | Rejected LOIs 0                   |                                    |
|                          | Signature 0                        |                                     |                                   |                                    |
|                          | Other Seller 106                   |                                     |                                   |                                    |
|                          | View Details 128                   | View Details 0                      | Total : 0                         |                                    |
|                          |                                    |                                     |                                   |                                    |
|                          |                                    |                                     |                                   |                                    |
|                          |                                    |                                     |                                   |                                    |
|                          |                                    |                                     |                                   |                                    |

Then, the user can see the listed secondary users or buyers under his/ her department/ office and to add new secondary user press "Add Buyer":

| $\leftarrow$ $\rightarrow$ $C$ $\triangleq$ ebazaar.rajasti | han.gov.in/ebzv2/byerlist                                                                      | 🖻 🛧 🗯 🌍 :                        |
|-------------------------------------------------------------|------------------------------------------------------------------------------------------------|----------------------------------|
| 👬 Apps M Gmail 💽 YouTube                                    | Ҟ Maps 🐞 IBM Watson Assista 🖄 IBM Watson Service 🔿 Anaconda Nucleus 🔇 Rajasthan Governm 🔇 date | I≣ Reading list                  |
|                                                             | Welcome DUSHYANT.SOGARWAL@RAJASTHAN.GOV.IN                                                     | 🦘 Back to E-Bazaar 🛛 🔂 Signout 🙆 |
| Rajasthan Online Store                                      |                                                                                                |                                  |
| 🖀 Home                                                      | A Home / Buyer list                                                                            |                                  |
| 💄 Buyer 🗸 🚽                                                 |                                                                                                |                                  |
| Buyer List                                                  | Buyer List                                                                                     | Add Buyer 10 🔽                   |
| <b>र्रन्थे</b> Seller ▶                                     |                                                                                                |                                  |
| 🕸 User-Setting 🔹 🕨                                          | Sr.No. A Name of Officer A SSOID A Designation A Department                                    | Office 🔺 Mo                      |
| 🍘 Master 🔹 🕨                                                | filter column filter column filter column filter column filter column                          | filter column filt               |
|                                                             |                                                                                                |                                  |
|                                                             |                                                                                                |                                  |
|                                                             |                                                                                                |                                  |
|                                                             |                                                                                                |                                  |
|                                                             |                                                                                                |                                  |
|                                                             |                                                                                                |                                  |
|                                                             |                                                                                                |                                  |
|                                                             |                                                                                                |                                  |

Then, user has to fill all required details and submit the details:

| $\leftarrow$ $\rightarrow$ $C$ $\triangleq$ ebazaa | ar.rajasthan.gov.in/ebzv2/byer |                                 |                      |                                        | ९ 🖻 🖈 👘 🗄                           |
|----------------------------------------------------|--------------------------------|---------------------------------|----------------------|----------------------------------------|-------------------------------------|
| 👯 Apps M Gmail 💽 Ye                                | ouTube 🟾 🛃 Maps 🏽 👸 IBM Wats   | on Assista 🖄 IBM Watson Service | 🔘 Anaconda Nucleus 🔇 | Rajasthan Governm 🔇 date               | 📰 Reading list                      |
|                                                    |                                |                                 |                      | Welcome DUSHYANT.SOGARWAL@RAJASTHAN.GO | /.IN 🔲 Back to E-Bazaar 🖙 Signout 🕒 |
| Rajasthan Online Store                             |                                |                                 |                      |                                        |                                     |
| 🖀 Home                                             | A Home / Buyer                 |                                 |                      |                                        |                                     |
| よ Buyer 🗸 🗸                                        |                                |                                 |                      |                                        |                                     |
| Buyer List                                         | Buyer                          |                                 |                      |                                        | Buyer List                          |
| Seller 🕨                                           |                                |                                 |                      |                                        |                                     |
| 🕸 User-Setting 💦 🖡                                 | SSO ID *                       | Please enter ssoid              | Get                  | Data                                   |                                     |
| naster 🕨                                           | Name                           |                                 |                      | Mobile No                              |                                     |
|                                                    | Gender                         |                                 |                      | Designation                            |                                     |
|                                                    | Display Name                   |                                 |                      | Email                                  |                                     |
|                                                    | DOB                            |                                 |                      | IsPrimary                              |                                     |
|                                                    | Department Name *              | Select Department Name          | <b>•</b>             | Office * Select Office                 | •                                   |
|                                                    | Office Address                 |                                 |                      |                                        |                                     |
|                                                    |                                |                                 | Submit Cancel        |                                        |                                     |
|                                                    |                                |                                 |                      |                                        |                                     |

**Note:** If user select "Is Primary" check box the rights of primary user will be transferred to the new user.

All users (Primary/ Secondary) registered as "Buyer" have rights of purchase.

#### 3. LOIs/ Work Orders:

This page shows the user list of LOIs and Work Orders received by them and enables them to take appropriate action.

# 3.1. Search of Products/ Services and Placement of Letter of Intents (LOIs) by Buyer

After login under B2G services of e-Bazaar, the buyer may select "Place LOI" under the tab of "LOIs/Work Orders" to search requisite products/ services:

| $\epsilon  ightarrow \mathbf{C}$ A Not se | ecure   ebazzartest.rajasthan.gov.in/ebzv2/ho | me                             |                     |                                        | 익 ☆ 👼 Incognito 🚦              |
|-------------------------------------------|-----------------------------------------------|--------------------------------|---------------------|----------------------------------------|--------------------------------|
| 🞽 Gmail 📭 YouTube 🎽                       | 🖣 Maps 🍵 IBM Watson Assista 👛 IBM Wa          | son Service 🔘 Anaconda Nucleus | S Rajasthan Governm | S date                                 | 🗄 Reading list                 |
|                                           |                                               |                                | Welc                | ome DUSHYANT.SOGARWAL@RAJASTHAN.GOV.IN | ≪ Back to E-Bazaar 🕞 Signout 🔒 |
| Rejasthan Online Store                    |                                               |                                |                     |                                        |                                |
| 🖀 Home                                    | A Home                                        |                                |                     |                                        |                                |
| 💄 Profile 🛛 🕨                             |                                               |                                |                     |                                        |                                |
| Clos/Work Orders                          | Buyer Dashboard                               |                                |                     |                                        |                                |
| Place LOIs                                |                                               |                                |                     |                                        |                                |
| issued LOis                               | Letter of intents (LOIs)                      | Work Order (WOs)               |                     |                                        |                                |
| Issued Work Order                         | NOs. of LOIs Issued 0                         | NOs. of WOs Issued             | 0                   |                                        |                                |
| Payment •                                 | NOs. of LOIs Accepted 0                       | Total Amount of WOs            | 0                   |                                        |                                |
|                                           | Total Amount of 0.00                          | Raised Invoices                |                     |                                        |                                |
|                                           | Accepted LOIs                                 | Total Amount of                | 0                   |                                        |                                |
|                                           | Total No of Pending 0                         | Payment Issued                 |                     |                                        |                                |
|                                           | View Details                                  | View Details                   |                     |                                        |                                |
|                                           |                                               |                                |                     |                                        |                                |
|                                           |                                               |                                |                     |                                        |                                |
|                                           |                                               |                                |                     |                                        |                                |
|                                           |                                               |                                |                     |                                        |                                |
|                                           |                                               |                                |                     |                                        |                                |

Now, the buyer may search product/ services as per their requirement with the help of various filters given on the form:

| $\leftarrow \rightarrow \mathbf{C}$ A Not s | ecure   ebazzartest.rajasthan.gov.in/ebzv2/plac | eloi               |                            |                             | ର୍ 🕁 😸 Incognito 🚦                          |
|---------------------------------------------|-------------------------------------------------|--------------------|----------------------------|-----------------------------|---------------------------------------------|
| 🞽 Gmail 🕒 YouTube 🛔                         | 者 Maps 🍵 IBM Watson Assista 👛 IBM Wats          | 📰 Reading list     |                            |                             |                                             |
|                                             |                                                 |                    | Weld                       | come DUSHYANT.SOGARWAL@RAJA | STHAN.GOV.IN 🤲 Back to E-Bazaar 🕞 Signout 😩 |
| Rojasthan Online Store                      |                                                 |                    |                            |                             |                                             |
| Home                                        | Home / Place LOIs                               |                    |                            |                             |                                             |
| EOIs/Work Orders                            | Place LOI                                       |                    |                            |                             |                                             |
| Issued LOIs<br>Issued Work Order            | Purchase 🔘 Product 🔿 Service<br>For             | Sector Personal Fi | ance Seller                | RICHLOOP GLOBAL SERVI       | CES PF                                      |
| Payment •                                   | Category Cloths T                               | Sub Wedding ch     | thing Product/Service Name | Search Product & Servic     | se Name                                     |
|                                             | Sr.No. Product Name                             | Material Size Cat  | gory SubCategory C         | QTYPERORDER Quantity        | SellingPrice WeightClass Action             |
|                                             | DISPLAY NAME TEST PRODUCT 123                   | MAINTAIN Clot      | Wedding clothing           | 2 0                         | 2489.4342 12 KILOGRAM                       |
|                                             |                                                 |                    |                            |                             |                                             |
|                                             |                                                 |                    | Place LOI                  |                             |                                             |
|                                             |                                                 |                    |                            |                             |                                             |

After the selection of the requisite search parameters, the buyer will find the list of products or services.

If the buyer, find the appropriate product/ services after view details of the product/ service on click of "Action Button", the buyer may select the product/ service, fill the intended quantity and click on the button of "Place LOI":

| ← → C ▲ Not se         | ecure   ebazzartes | st.rajasthan.gov.in/ebzv2/plac | eloi:           |                  |                     |                   |                  |               | ବ 🛧 🌧            | ncognito       |  |
|------------------------|--------------------|--------------------------------|-----------------|------------------|---------------------|-------------------|------------------|---------------|------------------|----------------|--|
| 🞽 Gmail 🕩 YouTube 🎽    | የ Maps 🍵 IBM '     | Watson Assista 👛 IBM Wats      | on Service 🔘    | Anaconda Nucleus | 🚱 Rajasthan Governm | 🜖 date            |                  |               |                  | 🗉 Reading list |  |
|                        |                    |                                |                 |                  | w                   | elcome DUSHYANT.S | )<br>JGARWAL@RAJ | ASTHAN.GOV.IN | Sack to E-Bazaar | 🛿 Signout      |  |
| Rojasthan Online Store |                    |                                |                 |                  |                     |                   |                  |               |                  |                |  |
| 🖀 Home                 | Home / Place       | LOIs                           |                 |                  |                     |                   |                  |               |                  |                |  |
| 💄 Profile 🛛 🖡          |                    |                                |                 |                  |                     |                   |                  |               |                  |                |  |
| 📽 LOIs/Work Orders     | Place LOI          |                                |                 |                  |                     |                   |                  |               |                  |                |  |
| Place LOIs             |                    |                                |                 |                  |                     |                   |                  |               |                  | _              |  |
| Issued LOIs            | Purchase           | Product O Service              | Sector          | Personal Finance | - Seller            | RICHLOC           | P GLOBAL SERV    | ICES PF       |                  |                |  |
| Issued Work Order      | For                |                                |                 |                  |                     |                   |                  |               |                  |                |  |
| 🖬 Payment 🛛 🖡          | Category           | Cloths                         | Sub<br>Category | Wedding clothing | Product/Se<br>Name  | Search F          | Product & Servi  | ice Name      | Search           |                |  |
|                        | Sr.No. Produc      | ct Name                        | Material        | Size Category    | SubCategory         | QTYPERORDER       | Quantity         | SellingPrice  | WeightClass      | Action         |  |
|                        | <b>DISPLA</b>      | Y NAME TEST PRODUCT 123        | MAINTAIN        | Cloths           | Wedding clothing    | 12                | 10               | 2489.4342     | 12 KILOGRAM      |                |  |
|                        | Place LOI          |                                |                 |                  |                     |                   |                  |               |                  |                |  |
|                        |                    |                                |                 |                  |                     |                   |                  |               |                  |                |  |
|                        |                    |                                |                 |                  |                     |                   |                  |               |                  |                |  |

Once, the buyer click on the "Place LOI" button, then as "Pop-up" form appears to fill "Estimated Cost" (In INR without GST", "Date to Respond" by the seller on the to be issued LOI, "upload T&Cs/ Any detailed required scope document" and "delivery address".

| $\leftrightarrow$ $\rightarrow$ C $\blacktriangle$ Not | t secure   ebazzartest.rajast | than.gov.in/ebzv2/placeloi            |                                   |                                     | Q 🕁 🌧 Incognito 🚦                         |
|--------------------------------------------------------|-------------------------------|---------------------------------------|-----------------------------------|-------------------------------------|-------------------------------------------|
| 🞽 Gmail 🕒 YouTube                                      | 🎽 Maps 🍵 IBM Watson           | Assista 👛 IBM Watson Service 🔘 Ana    | conda Nucleus 🛛 😽 Rajasthan Gover | nm S date                           | 🖽 Reading list                            |
|                                                        |                               |                                       |                                   | Welcome DUSHYANT.SOGARWAL@RAJASTHAN | I.GOV.IN 🤲 Back to E-Bazaar 🛯 🕒 Signout 😩 |
| Rojasthon Online Store                                 |                               |                                       |                                   |                                     |                                           |
| 🖀 Home                                                 |                               | · · · · · · · · ·                     |                                   |                                     |                                           |
| 💄 Profile                                              | Place LOI Order Detail L      | bescription                           |                                   |                                     |                                           |
| Cls/Work Orders                                        | Product Name *                | DISPLAY NAME TEST PRODUCT 123         |                                   |                                     |                                           |
| Place LOIs                                             | Intended Quantity *           | 10                                    | Estimated Cost(INR                | 400000                              |                                           |
| Issued LOIs                                            | Dete To Descende              |                                       | Without GST) "                    |                                     |                                           |
| Issued Work Order                                      | Date to Respond *             | 23/12/2021                            | File(Scope/Other T&C) *           | Choose File Jeevan_Prn_3.5.pdf      |                                           |
| 💭 Payment                                              | District                      |                                       |                                   | (Only partiles are allowed)         | Search                                    |
|                                                        | District                      | Jaipur                                |                                   |                                     |                                           |
|                                                        | Delivery Address *            |                                       | upup                              |                                     | ightClass Action                          |
|                                                        | ,                             | DEPARTMENT OF HORTCOLTORE C SCHEME JA | aron a                            |                                     |                                           |
|                                                        |                               |                                       |                                   |                                     |                                           |
|                                                        |                               |                                       |                                   | 17                                  |                                           |
|                                                        |                               |                                       |                                   |                                     |                                           |
|                                                        |                               |                                       | Save LOI Close                    |                                     |                                           |
|                                                        |                               |                                       |                                   |                                     |                                           |

After entering all the required details, the buyer may click on "Save LOI" to submit it to the respective selected seller.

# 3.2. Issuance of Work Order by buyer on the accepted LOIs

The buyer may view list of issued LOIs by him/her at the left menu under the "Issued LOI" subtab of "LoIs/Work Orders" tab. If the issued LOIs has been "Accepted" by the seller as

per the previous sub section of this manual, the buyer may be able to "View Details" submitted and "Documents Uploaded" by the seller and can "Generate Work Order":

| ← → C ▲ Not se                     | ecure   eba | zzartest.rajasthan.gov | .in/ebzv2/l         | oibuyerlist                                          |                 |          |           |              |             |            |                |            | Q,       | x) 🖨        | Incognito      |
|------------------------------------|-------------|------------------------|---------------------|------------------------------------------------------|-----------------|----------|-----------|--------------|-------------|------------|----------------|------------|----------|-------------|----------------|
| 📔 Gmail 🕒 YouTube 🎽                | Maps 🦉      | IBM Watson Assista     | 🛎 IBM V             | atson Service                                        | . 🔿 Anaconda    | Nucleus  | S Rajasth | nan Governm. | 🜖 date      |            |                |            |          |             | 🗄 Reading list |
|                                    |             |                        |                     |                                                      |                 |          |           | We           | Icome DUSHY | ant.sogarw | AL@RAJAST      | HAN.GOV.II | I 🧠 Back | to E-Bazaar | 🕒 Signout 🕒    |
| e-Bazaar<br>Rajasthan Online Store |             |                        |                     |                                                      |                 |          |           |              |             |            |                |            |          |             |                |
| 😭 Home                             | 😭 Home      | / Issued LOIs          |                     |                                                      |                 |          |           |              |             |            |                |            |          |             |                |
| 💄 Profile 🛛 🕨                      |             |                        |                     |                                                      |                 |          |           |              |             |            |                |            |          |             |                |
| 📽 LOIs/Work Orders 🗸 🗸             | Issued      |                        |                     |                                                      |                 |          |           |              |             |            |                |            |          |             | Place LOI      |
| Place LOIs                         |             |                        |                     |                                                      |                 |          |           |              |             |            |                |            |          |             |                |
| Issued LOIs                        |             |                        |                     |                                                      |                 |          |           |              |             |            |                |            |          |             | _              |
| Issued Work Order                  |             |                        | Of Offic            | e Seller                                             |                 | Estimate | Requested | Scope &      | Proposal    | Other      | Respond        |            | Reject   |             |                |
| Payment •                          | Sr.No.      | LOI No.                | Issue Nam           | e Name                                               | Product/Service | Cost     | Qty       | Other(T&C)   | Document    | Document   | Date           | Status     | Reason   | Work Order  | 1              |
|                                    | •           | LOI20211217181224685   | 2021-<br>12-17 DOIT | RICHLOOP<br>GLOBAL<br>SERVICES<br>PRIVATE<br>LIMITED | PRODUCT         | 400000   | 10        | ¥            | ¥           | ¥          | 2021-12-<br>23 | Accepted   |          | Generate    | Work Order     |
|                                    | Total Re    | ecords - 1             |                     |                                                      |                 |          |           |              |             |            |                |            |          |             |                |
|                                    |             |                        |                     |                                                      |                 |          | < 1       | >            |             |            |                |            |          |             |                |

Once, the buyer click on "generate Work Order", then the buyer has to fill "Date of Delivery" and "Last Date of the Contract" and may upload "Any other T&C Document" (if required.

| $\leftrightarrow$ $\rightarrow$ C $\blacktriangle$ Not | t secure   ebazzartest.raj | jasthan.gov.in/ebzv2/loibuyerlist |                              |                                      |                                                | Q | 🔄 🚓 Incognito 🚦                   |
|--------------------------------------------------------|----------------------------|-----------------------------------|------------------------------|--------------------------------------|------------------------------------------------|---|-----------------------------------|
| 🎽 Gmail 🕨 YouTube                                      | 🅂 Maps 🍏 IBM Wats          | on Assista 👛 IBM Watson Servic    | e 🔘 Anaconda                 | Nucleus  G Rajasthan G               | iovernm S date                                 |   | 🔝 Reading list                    |
|                                                        | Generate Work Order        |                                   |                              |                                      |                                                | 8 | to E-Bazaar 🛛 😝 Signout 😩         |
| Rajasthan Online Store                                 |                            |                                   |                              |                                      |                                                |   |                                   |
| 🖀 Home                                                 | LOI No.<br>Estimate Cost   | LOI20211217181224685<br>400000    | Seller Name<br>Requested Qty |                                      | RICHLOOP GLOBAL SERVICES PRIVATE LIMITED<br>10 |   |                                   |
| Profile                                                | Date Of Delivery *         | 17/12/2021                        |                              | Last Date Of Contract<br>(Contract)* | 17/12/2021                                     | Ē | Place LOI                         |
| Place LOIs<br>Issued LOIs                              | Upload File(Other T&C)     | Choose File No file chosen        |                              |                                      |                                                |   |                                   |
| Issued Work Order                                      |                            | (Only pdf files are allowed)      |                              |                                      |                                                |   |                                   |
| Payment                                                |                            |                                   | Accept                       | Close                                |                                                |   | Work Order<br>Generate Work Order |

# 3.3. Verification of work progress entry under an issued work order

To view the "Work progress Entry" made by seller on the issued work order, the buyer may select "Issued Work Order" tab under the left menu of " LOIs/ Work Orders:

| ← → C ▲ Not se         | cure   eba | zzartest.rajasthan.gov | <b>.in</b> /ebzv2/ł | buyerworkorderlist                          |           |             |          |             |                |                         | Q 🕁         | lncognito     |           |
|------------------------|------------|------------------------|---------------------|---------------------------------------------|-----------|-------------|----------|-------------|----------------|-------------------------|-------------|---------------|-----------|
| 📔 Gmail 📭 YouTube 🎽    | የ Maps 🤺   | IBM Watson Assista     | 🛎 ІВМ V             | Vatson Service 🔵 Anaconda                   | a Nucleus | S Rajasthan | Governm  | S date      |                |                         |             | 🗄 Read        | ling list |
|                        |            |                        |                     |                                             |           |             | Welco    | me DUSHYANT | .SOGARWAL@RAJA | STHAN.GOV.IN            | Sack to E-E | azaar 🕻 Signo | ut 🕘      |
| Rojasthon Online Store |            |                        |                     |                                             |           |             |          |             |                |                         |             |               |           |
| 🖀 Home                 | 😤 Home     |                        |                     |                                             |           |             |          |             |                |                         |             |               |           |
| 💄 Profile 🛛 🖡          |            |                        |                     |                                             |           |             |          |             |                |                         |             |               |           |
| 📽 LOIs/Work Orders 🗸 🗸 | Issue      | d Work Order           |                     |                                             |           |             |          |             |                |                         |             |               |           |
| Place LOIs             |            |                        |                     |                                             |           |             |          |             |                |                         |             |               | _         |
| issued LOIs            | 1.00       |                        | Data Of             |                                             | Order     | Fatimated   | Intended | Deliver     | Last Data Of   |                         | Other       | Werk Order    | - 1       |
| Issued Work Order      | Sr.No.     | WO No                  | Issued              | Seller Name                                 | For       | Cost        | Qty      | Date        | Contract       | Status                  | T&C         | Progress      |           |
| Payment •              | 1          | WO20211217182255389    | 2021-12-17          | RICHLOOP GLOBAL SERVICES<br>PRIVATE LIMITED | PRODUCT   | 400000      | 10       | 2021-12-31  | 2022-02-28     | WO Partial<br>Completed | ¥           |               | ٢         |
|                        | Total Re   | ecords - 1             |                     |                                             |           |             |          |             |                |                         |             |               |           |
|                        | < 1 >      |                        |                     |                                             |           |             |          |             |                |                         |             |               |           |
|                        |            |                        |                     |                                             |           |             |          |             |                |                         |             |               |           |
|                        |            |                        |                     |                                             |           |             |          |             |                |                         |             |               |           |
|                        |            |                        |                     |                                             |           |             |          |             |                |                         |             |               |           |
|                        |            |                        |                     |                                             |           |             |          |             |                |                         |             |               |           |

The buyer may accept and reject the listed milestones against the issued work order:

|                                    |               |                            |                                    |              |         |            |           | Welcome GOUT | IM LAL SUTHAR 🔌 | Back to E-Baza | ar 🕞 Signout 🎒         |
|------------------------------------|---------------|----------------------------|------------------------------------|--------------|---------|------------|-----------|--------------|-----------------|----------------|------------------------|
| e-Bazaar<br>Rejasthan Online Store |               |                            |                                    |              |         |            |           |              |                 |                |                        |
| 😭 Home                             | Home / Issue  | ed Work Order              |                                    |              |         |            |           |              |                 |                |                        |
| 💄 Profile 🔋 🕨                      | - Home / 1350 |                            |                                    |              |         |            |           |              |                 |                |                        |
| 🙆 Master 🔋 🖡                       | issued Work   |                            |                                    |              |         |            |           |              |                 |                |                        |
| 🖹 Buyer                            |               |                            |                                    |              |         |            |           |              |                 | _              |                        |
| 😂 LOIs/WorkOrders 🗸 🖕              |               |                            |                                    |              |         | totondad r | allum     | Last Data Of |                 | Other          | Wash Order             |
| Place LOIs                         | Sr.No.        | WO No                      |                                    |              |         |            | Date      | Contract     |                 | T&C            | work Order<br>Progress |
| Issued LOIs                        | 1             | WO20211217110214529        | Milestone Accept Or Reject         |              |         | 21         | 021-12-31 | 2022-01-31   | WO Partial      | ±              | 0                      |
| Issued Work Order                  |               | MileStone MileS            |                                    |              |         |            |           |              |                 |                |                        |
| 🖬 Buyer Dashboard                  |               | Sr.No. Name Statu          | MileStone Name<br>MileStone Status | Completed    |         |            |           |              |                 |                |                        |
| 🗊 Payment 🛛 🖡                      |               | 1 task<br>1 completed Comp | Completion Date                    | 30/12/2021   |         |            |           |              |                 |                |                        |
|                                    |               | task Camp                  |                                    |              |         |            |           |              |                 |                |                        |
|                                    | MileStone     | 2 completed 2 Comp         | Accept Reject                      |              |         |            |           |              |                 |                |                        |
|                                    | List          | 3 Name Comp                |                                    |              |         |            |           |              |                 |                |                        |
|                                    |               | 4 sdfsdfsdf Comp           |                                    |              |         |            |           |              |                 |                |                        |
|                                    |               | 5 testing987 Comp          |                                    | Accept Close |         |            |           |              |                 |                |                        |
|                                    |               | 6 testing Comp             |                                    |              |         |            |           |              |                 |                |                        |
|                                    |               |                            |                                    |              |         |            |           |              |                 |                |                        |
|                                    | Total Records | .1                         |                                    |              | _       |            |           |              |                 |                |                        |
|                                    |               |                            |                                    |              | < 1 >   |            |           |              |                 |                |                        |
|                                    |               |                            |                                    |              |         |            |           |              |                 |                |                        |
|                                    |               |                            |                                    |              |         |            |           |              |                 |                |                        |
|                                    |               |                            |                                    |              |         |            |           |              |                 |                |                        |
|                                    |               |                            |                                    |              |         |            |           |              |                 |                |                        |
|                                    |               |                            |                                    |              |         |            |           |              |                 |                |                        |
|                                    |               |                            |                                    |              |         |            |           |              |                 |                |                        |
|                                    |               |                            |                                    |              |         |            |           |              |                 |                |                        |
| F Dype here to search              |               | 🖽 🖻 🛤 🤇                    | े वी 刘 🕺 💽                         | 💼 💿 🧿 😰 🛸    | 🛛 🖬 🌍 🛷 |            |           | 9            | 20°C Haze ^ @   | ê 🖪 🌄 di) e    | NG 15:52<br>30-12-2021 |

In case of Rejection, the buyer has to mention the reason for rejection.

# 3.4. Entry of payment made against the submitted invoices

The buyer may update the "payment made" against the submitted invoices. The buyer has to select "Payment process" tab under left menu of the "Payment":

|                                    |                 |          |                           |                  |                    |                                |                |                       |        |         |                       |                    |                |                 | Welcome          | GOUTAM LAL SI            | JTHAR 🏾 🌰 Back          | to E-Bazaa   | r 🕀 Signout 🤇          |
|------------------------------------|-----------------|----------|---------------------------|------------------|--------------------|--------------------------------|----------------|-----------------------|--------|---------|-----------------------|--------------------|----------------|-----------------|------------------|--------------------------|-------------------------|--------------|------------------------|
| e-Bazaar<br>Rejustion Online Store |                 |          |                           |                  |                    |                                |                |                       |        |         |                       |                    |                |                 |                  |                          |                         |              |                        |
| ooo<br>Ma Home<br>■ Profile        | 😭 Home / Pay    | ment Pro | ocess                     |                  |                    |                                |                |                       |        |         |                       |                    |                |                 |                  |                          |                         |              |                        |
| Bo Master →                        | Payment Pro     | ocess    |                           |                  |                    |                                |                |                       |        |         |                       |                    |                |                 |                  |                          |                         |              |                        |
| COIs/WorkOrders                    | Sr.No.          | WO No    |                           |                  | Date Of Issued     | Seller                         | Name           |                       |        |         |                       | Order For          | Estimated Cost | Intended<br>Qty | Delivery<br>Date | Last Date Of<br>Contract | Status                  | Other<br>T&C | Work Order<br>Progress |
| Payment -                          | 1               | WO202    | 12171102149               | 529              | 2021-12-17         | RICHLO                         | IOP GLOBAL     | SERVICES PRIV         | ATE LI | MITED   |                       | PRODUCT            | 1499000        | 305             | 2021-12-31       | 2022-01-31               | WO Partial<br>Completed | ±            |                        |
| - dynein rocciss                   |                 | Sr.No.   | MileStone<br>Name<br>task | Completi<br>Date | on Invoice<br>Date | Invoice<br>Status<br>Generated | Paid<br>Amount | Amount<br>Without GST | CGS    | it sgst | Total Amo<br>With GST | unt Invoice<br>Doc | Action         |                 |                  |                          |                         |              |                        |
|                                    | Payment<br>List | 2        | Milestone<br>Name         | 18/12/202        | 1 03/12/2021       | Generated                      |                | 100                   | 8      | 8       | 116                   | 4                  | Update Payment |                 |                  |                          |                         |              |                        |
|                                    |                 | 3        | testing                   | 30/12/202        | 30/12/2021         | Generated                      |                | 150000                | 10     | 10      | 180000                | ŧ                  | Update Payment |                 |                  |                          |                         |              |                        |
|                                    | Total Records   | -1       |                           |                  |                    |                                |                |                       |        |         |                       |                    |                |                 |                  |                          |                         |              |                        |
|                                    |                 |          |                           |                  |                    |                                |                |                       |        |         | < 11 >                |                    |                |                 |                  |                          |                         |              |                        |
|                                    |                 |          |                           |                  |                    |                                |                |                       |        |         |                       |                    |                |                 |                  |                          |                         |              |                        |

After click on the "Update Payment", the buyer has to fill details of "Payment Made" against the submitted invoices such as "Any penalty", "TDS", "Paid Amount", "Payment Mode", "Actual Date of Payment", "Payment Issuing Bank Details" with UTR etc.

|                                    |                   |                                      |             |                      |                   |                      |          | Welcome    | GOUTAM LAL SU | ITHAR 🛛 🍓 Back          | to E-Bazaa | r €♦ Signout ( | 8  |
|------------------------------------|-------------------|--------------------------------------|-------------|----------------------|-------------------|----------------------|----------|------------|---------------|-------------------------|------------|----------------|----|
| e-Bazaar<br>Rajasthan Online Store |                   |                                      |             |                      |                   |                      |          |            |               |                         |            |                |    |
| 🖀 Home                             | Home / Pay        | ment Process                         |             |                      |                   |                      |          |            |               |                         |            |                |    |
| 💄 Profile 🛛 🕨                      |                   |                                      |             |                      |                   |                      |          |            |               |                         |            |                |    |
| 🙆 Master 🔹 🕨                       | Payment Pr        | Payment Process                      |             |                      |                   |                      |          |            |               |                         |            |                |    |
| 🗎 Buyer                            |                   |                                      |             |                      |                   |                      |          |            |               |                         |            |                |    |
| LOIs/WorkOrders                    |                   |                                      |             |                      |                   |                      | Intended | Delivery   | Last Date Of  |                         | Other      | Work Order     | 11 |
| 🖬 Buyer Dashboard                  | Sr.No.            | WO No                                | Payment     |                      |                   |                      | × Qty    | Date       | Contract      | Status                  | T&C        | Progress       | 11 |
| Payment 🗸                          | 1                 | WO20211217110214529                  |             |                      |                   |                      | 305      | 2021-12-31 | 2022-01-31    | WO Partial<br>Completed | ±          | •              |    |
| Payment Process                    |                   | MileStone Comple<br>Sr.No. Name Date | Penalty *   | Please enter penalty | TDS *             | Please enter tds     |          |            |               |                         |            |                |    |
|                                    | Payment           | 1 task<br>completed 2 26/03/0        | Paid Amount | Please enter paid an | Payment<br>Mode • | ~                    |          |            |               |                         |            |                |    |
|                                    | List              | 2 Milestone 18/12/2<br>Name 18/12/2  | Payment     | Actual Completion D  | Bank Name         | Please enter bank ni |          |            |               |                         |            |                |    |
|                                    |                   | 3 testing 30/12/2                    | Date *      |                      | Account No.       | Please enter accoun  |          |            |               |                         |            |                |    |
|                                    | Total Records - 1 |                                      | UTR No.     | Please enter utr no. |                   |                      |          |            |               |                         |            |                |    |
|                                    |                   |                                      |             |                      | Submit            |                      |          |            |               |                         |            |                |    |
|                                    | _                 |                                      |             |                      |                   |                      | -        |            |               |                         |            |                |    |
|                                    |                   |                                      |             |                      |                   |                      |          |            |               |                         |            |                |    |
|                                    |                   |                                      |             |                      |                   |                      |          |            |               |                         |            |                |    |

# 4. Do's and Don'ts:

For filling the entire form kindly follow the given Do's and Don'ts of Plantation & Monitoring:

#### 4.1 Do's:

1. Users must login to E-Bazaar B2G Web Portal with a valid username and password which is registered through SSO.

- 2. SSO ID is case sensitive in the login screen.
- 3. While Submission of forms please enter all mandatory fields.
- 4. Photograph: Ensure to provide descriptive and good quality images.

#### 4.2 Don'ts:

- 1. Don't press the back button or kill the page while a form is in submission.
- 2. Don't Refresh (or press ctrl +F5) While submitting form.

# 5. Helpdesk:

Users can track their order by sending SMS RJ e-BAZAAR TRACK ORDER NUMBER to 9223166166 or 51969.

Users can share their feedback by sending SMS RJ EBAZAAR FEEDBACK YOURFEEDBACK to 9223166166 or 51969

or send email to helpdesk.ebazaar@rajasthan.gov.in

Toll Free Number : 1800-180-6127